# Standards Certification Customer Library (UL規格提供サイト) 登録手順

UL Japan, Inc.

Updated on June 30, 2020

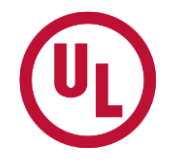

# 目次

- はじめに
   3-4
- アカウント登録手順 5-11
- ユーザーの追加招待(親ユーザー向け) 12-14
- ・アカウント登録手順 (子ユーザー向け 15
- 重要事項

16

# はじめに

### 1. パスワードの取得

◆ UL認証を登録されているお客様は、UL規格提供サイトにご登録頂けます。

① 登録用ID, Passwordの発行をComm2000(SCCLサイト管理会社)へリクエスト下さい。

(下記内容のEメールをお送りください)

宛先: sales@comm-2000.com 件名: Please issue ID and Password for SCCL

We would like to access to SCCL and indicate necessary information below. Please kindly issue ID and Password and send us together with the guidance letter.

Company Name: Company Address: File No: Contact Person: e-mail:

貴社名(英語名)をご記入下さい ご住所(英語名)をご記入下さい Subscriber No or Party Site No: サブスクライバー番号(\*)もしくはパーティーサイト番号(\*)をご記入下さい ULファイル番号をご記入下さい お名前(英語)をご記入下さい Eメールアドレスをご記入下さい

If you have any questions, please feel free to contact me. Thank you and best regards.

\* サブスクライバー番号(=9桁のお客様番号)及びパーティーサイト番号は レポート / プロシージャーのAuthorization Pageに記載されています。

④折り返しEメールにて登録用ID, Passwordが通知されます。

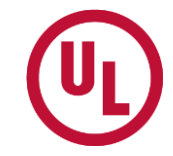

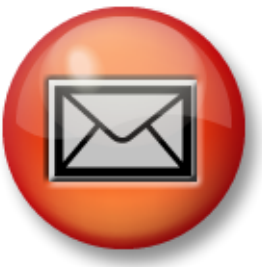

# はじめに

### <u>2. パスワードの検証</u>

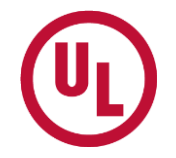

http://www.ulstandards.com/registration にアクセスし、アカウントを作成をします。
 ULから通知されたRegistration ID とPassword を入力し、「Validate Password」をクリックしてください。

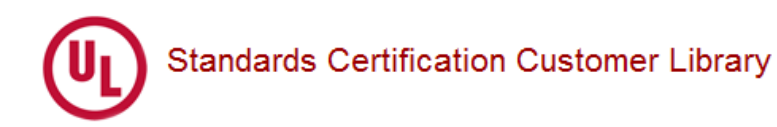

#### Welcome to the UL Standards Certification Customer Library!

As a UL Certification Customer, you will be able to access all of our standards through this portal. Please begin the registration process by entering your UL Subscriber ID and Password that was contained in the letter you received from Underwriters Laboratories, Inc (see sample letter).

If you do not know your UL Subscriber ID, please contact our customer service number at 888-853-3503 (For international call numbers, click here).

Already registered? Please access the UL SCCL application using this URL http://www.ULstandards.com

red indicates required field.

| Registration ID:          |                                                                                                    | Sample Letter                                                                                                    |
|---------------------------|----------------------------------------------------------------------------------------------------|----------------------------------------------------------------------------------------------------|
| Registration<br>Password: | Example. 999999-999                                                                                                    | Underwriters<br>Laboratories Inc                                                                                                    |
|                           | IMPORTANT NOTE, passwords are case sensitive, you must<br>enter the password exactly as provided in the letter.<br>Validate Password<br>入力後 | January 2007<br>Attn: UL Standards Contact<br>Company Name<br>123 Any Street<br>Big City, State 12345<br>Country<br>Subject: 2006 UL Standards Registration Information |
|                           | クリック                                                                                                    | Registration ID:     123456-789       Registration Password:     53a6d2dw                                                                                               |
|                           |                                                                                                    | Dear UL Standards Contact:                                                                                                    |

### **1. Company Information**

- ◆ 左には、ULにご登録の住所が自動表示されています。
- ①右に、お客様の会社情報を入力してください。(赤字が必須入力箇所となります。)
- ② 入力後、「Next」をクリックしてください。

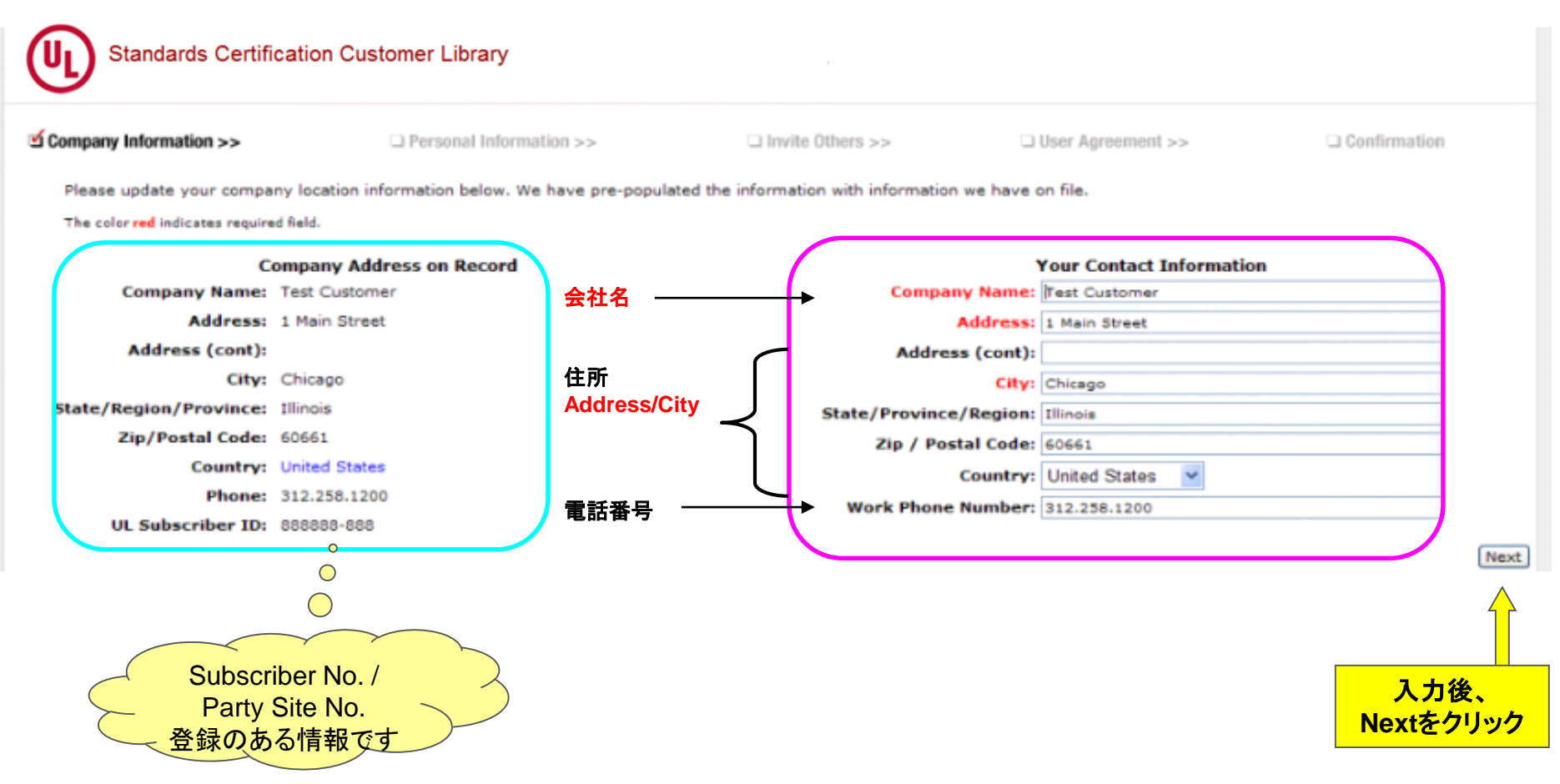

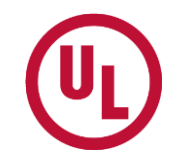

### 2. Personal Information

Company Information >>

①お客様情報を入力してください。赤の\*が必須入力箇所となります。

② User Name と Password(\*\*)を設定してください。

Standards Certification Customer Library

③ 入力後、「Next」をクリックしてください。

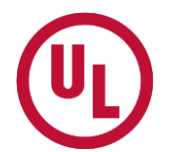

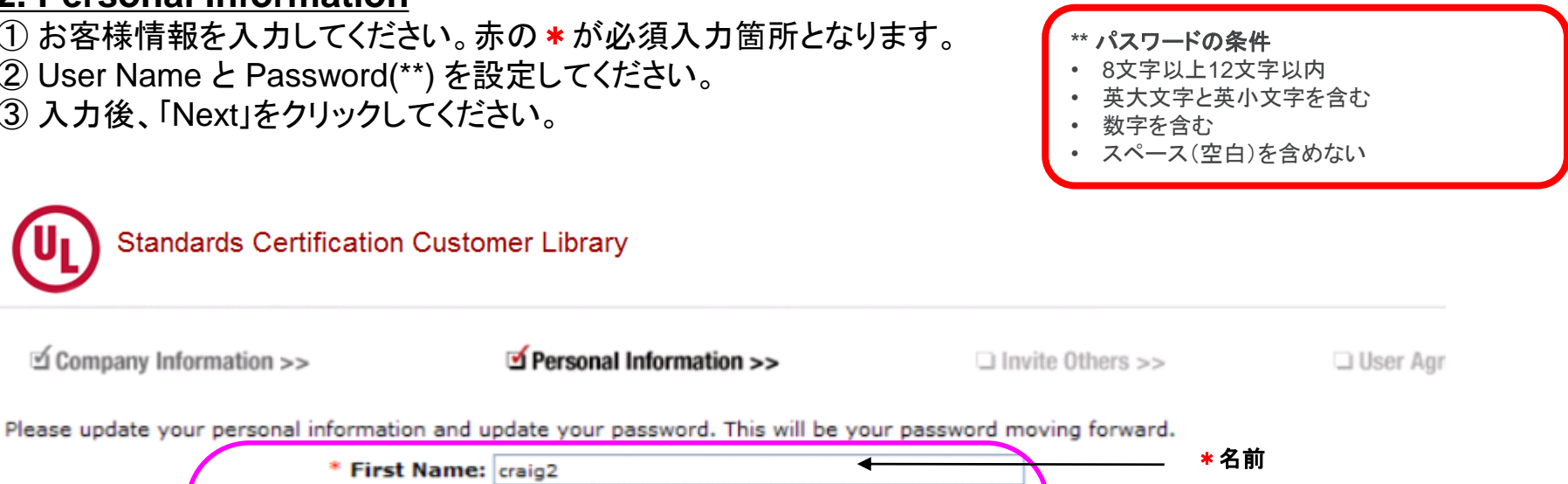

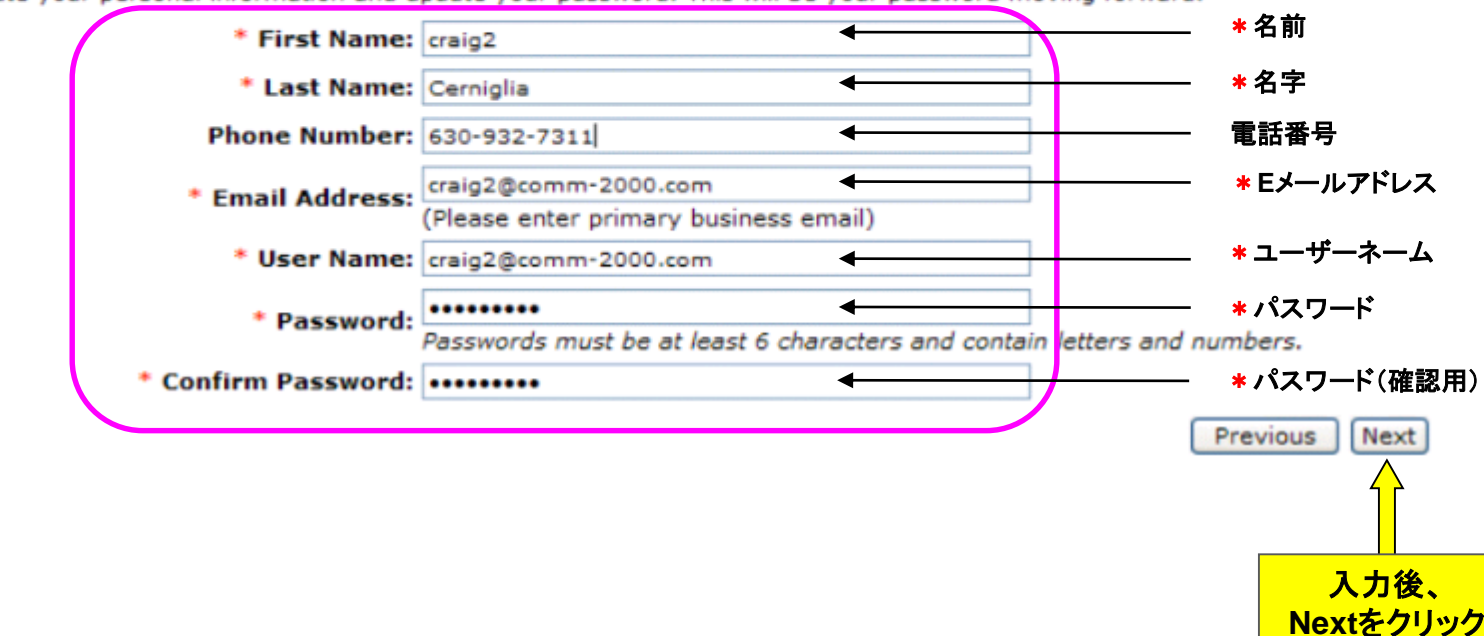

Personal Information >>

#### **3. Invite Additional Users**

◆ 貴社内において、追加のユーザーとしてのアクセスを希望される方がいれば、親ユーザーから招待することが 可能です。 複数の方に一度に招待することはできませんので、複数のユーザーを招待される場合は、お名前、 Eメールアドレスの入力⇒Invite Userをクリックする作業を繰り返してください。

### ※こちらのステップは、Optionalです。必要のない方は、「Next」で次に進んでください。

| (UL)                                   | Standards Certifica                                     | ation Customer Library                                      |                                         |                                         |                                    |
|----------------------------------------|---------------------------------------------------------|-------------------------------------------------------------|-----------------------------------------|-----------------------------------------|------------------------------------|
| 년 Compan                               | y Information >>                                        | I Personal Information >>                                   | Invite Others >>                        | User Agreement >>                       | Confirmation                       |
| STEP 3 - (OF<br>You are the a<br>time. | TIONAL) Invite Additional<br>administrator for your cor | Users<br>npany to gain access to all of the standards on th | ne site. Use this step to invite additi | onal users from YOUR COMPANY ONL        | Y. Only enter 1 email address at   |
| Add Oster 1                            |                                                         |                                                             |                                         |                                         | Required information is red        |
|                                        | First Name:                                             |                                                             |                                         | 一 名前                                    |                                    |
|                                        | Last Name:                                              |                                                             | ] •                                     | —— 苗字                                   |                                    |
|                                        | Email Address:                                          |                                                             | ◀ ╡                                     | — Eメールアドレス                              |                                    |
| My User In                             | vite List                                               |                                                             | 入力後、<br>Invite Userをクリ                  | w                                       | View Sample Email                  |
|                                        |                                                         |                                                             |                                         |                                         |                                    |
|                                        | Name                                                    |                                                             | Er                                      | Others                                  |                                    |
| Comm2000,                              | , Orders                                                | orders@comm-2000.com                                        |                                         | No                                      | Remove                             |
| You can allow<br>values.               | v a user you invited to als                             | to be able to invite users by changing the "No" to          | "Yes" in the "Can Invite Others" co     | olumn. Clicking on the "Yes" or "No" to | ext in this column will toggle the |

Previous Next

アカウント登録手順

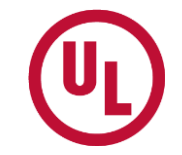

#### 4. User Agreement

①ご利用にあたっての規約をご一読下さい。 ② 口にチェックを付け、「I agree」をクリックしてください。

#### Standards Certification Customer Library

D Company Information >>

Dersonal Information >>

User Agreement >>

Confirmation

#### LICENSE AGREEMENT

LICENSE AGREEMENT

UNDERWRITERS LABORATORIES (UL) PUBLICATIONS ARE PROVIDED "AS IS" WITHOUT WARRANTY OF ANY KIND, EITHER EXPRESS OR IMPLIED, INCLUDING, BUT NOT LIMITED TO, THE IMPLIED WARRANTIES OF MERCHANTABILITY, FITNESS FOR A PARTICULAR PURPOSE, OR NON-INFRINGEMENT. CHANGES ARE PERIODICALLY ADDED TO THE INFORMATION HEREIN. UL MAY MAKE IMPROVEMENTS AND/OR CHANGES IN THE PRODUCT(S) AND/OR THE PROGRAM (S) DESCRIBED IN THIS PUBLICATION AT ANY TIME, COPYRIGHT © UNDERWRITERS LABORATORIES. ALL RIGHTS RESERVED, UNDERWRITERS' LABORATORIES. UL PUBLICATIONS MAY NOT BE REPRODUCED IN ANY WAY WITHOUT WRITTEN PERMISSION FROM UL.

#### TESTAMENT AND COPYRIGHT AGREEMENT

UNDERWRITERS LABORATORIES INC.'S (UL) PUBLICATIONS AND SERVICES CONTAINED ON THIS WEBSITE ARE PROVIDED 'AS IS' WITHOUT WARRANTY OF ANY KIND, EITHER EXPRESS OR IMPLIED, INCLUDING, BUT NOT LIMITED TO, THE IMPLIED WARRANTIES OF MERCHANTABILITY, FITNESS FOR A PARTICULAR FURPOSE, OR NON-INFRINGEMENT. CHANGES ARE PERIODICALLY MADE TO THE UL PUBLICATIONS CONTAINED HEREIN, UL MAY MAKE IMPROVEMENTS AND/OR CHANGES IN THE UL PUBLICATIONS AND/OR THE WEBSITE AT ANY TIME, IN ITS SOLE DISCRETION AND WITHOUT NOTIFICATION TO THE USERS. COPYRIGHT 2006 (© UNDERWRITERS LABORATORIES INC. ALL RIGHTS RESERVED. UL PUBLICATIONS MAY NOT BE REPRODUCED, SOLD, LICENSED, ASSIGNED OR DISTRIBUTED TO UNAUTHORIZED USERS IN ANY WAY, NOR MAY USER CREATE DERIVATIVE WORKS FROM THE UL PUBLICATIONS WITHOUT UL'S PRIOR WRITTEN PERMISSION. USER AGREES TO MAINTAIN ANY PROPRIETARY LEGENDS OR MARKINGS, INCLUDING COPYRIGHT NOTICES ON THE UL PUBLICATIONS. I REPRESENT AND WARRANT THAT THE INFORMATION THAT I HAVE PROVIDED ABOVE IS ACCURATE AND THAT I AM AUTHORIZED TO RECEIVE THESE STANDARDS ON BEHALF OF THE SUBSCRIBER COMPANY LISTED ABOVE. I AGREE THAT I WILL PAY THE UL PUBLISHED RATE FOR THE STANDARDS I RECEIVE AND ALL REASONABLE LEGAL EXPENSES AND RELATED COSTS ARISING OUT OF OR RELATED TO A BREACH OF THE REPRESENTATION AND WARRANTY CONTAINED IN THE PREVIOUS SENTENCE.

| I have read the above information (must be checked to proceed). |                |
|-----------------------------------------------------------------|----------------|
|                                                                 | I do not agree |
|                                                                 |                |
|                                                                 |                |
|                                                                 | チェックを入れ、       |
|                                                                 | クロック           |

### **5.** Confirmation

① 登録内容をご確認の上、「Complete Registration」をクリックしてください。※Editから修正可能です。 ② 登録完了メールが届きます。(追加ユーザーにはEメールでご案内が通知されます)

| ත් Company Information >>                                  | 년 Personal Information >>                                                                           | ា Invite Others >> ា ា បទ User Agreement >>                                  | Confirmation                                            |
|------------------------------------------------------------|----------------------------------------------------------------------------------------------------|------------------------------------------------------------------------------|---------------------------------------------------------|
| ase review the information                                 | below to confirm your entries. Upon confirmation, emails w                                          | vill be sent to your invitees.                                               |                                                         |
| mpany Information                                          |                                                                                                    | My Address                                                                   |                                                         |
| Company Name:                                              | Test Customer                                                                                       | Company Name:                                                                | Test Customer                                           |
| Address:                                                   | 1 Main Street                                                                                       | Address 1:                                                                   | 1 Main Street                                           |
| Address (cont):                                            |                                                                                                    | Address 2:                                                                   |                                                         |
| City:                                                      | Chicago                                                                                             | City:                                                                        | Chicago                                                 |
| State/Region/Province:                                     | Innois Editボタンか                                                                                     | State/Province/Region:                                                       | Illinois                                                |
| Zip/Postal Code:                                           |                                                                                                    | Zip / Postal Code:                                                           | 60661                                                   |
| Phone:                                                     | 112 258 1200                                                                                        | Country:                                                                     | 37                                                      |
| UL Subscriber ID:                                          | 863968-888                                                                                          | Company Phone:                                                               | 312.258.1200                                            |
| Information                                                | Edit                                                                                                | Additional Users                                                             |                                                         |
| N                                                          | ame: craig2 Cerniglia                                                                               | Name: Comm2000 , Orders - Email:                                             | orders@comm-2000.com                                    |
| Phone Nun                                                  | ber: 630-932-7311                                                                                   |                                                                              |                                                         |
| Email Add                                                  | ress: craig2@comm-2000.com                                                                          |                                                                              |                                                         |
| User N                                                     | ame: craig2@comm-2000.com                                                                           |                                                                              |                                                         |
| sase click the Complete Re<br>u will receive a confirmatio | gistration button. Upon completion you will have access to y<br>n email with this same information. | your standards and the users you identified will be emailed with an Previous | invitation to access the site.<br>Complete Registration |

確認後クリック

### <u>6. Log In</u>

http://www.ULstandards.com から先ほど登録したUser Name と Password でログインしてください。

To access the Standards Certification Customer

Standards Certification Customer Library

Library and all of its features you must have your browser set up to **allow cookies** and have **javascript enabled**.

| Log In     |         |  |  |  |  |
|------------|---------|--|--|--|--|
| User Name: |         |  |  |  |  |
| Password:  |         |  |  |  |  |
|            | Log In  |  |  |  |  |
| Forgot Pa  | ssword? |  |  |  |  |

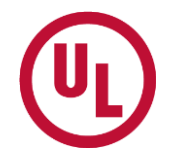

# アカウント登録手順(完了)

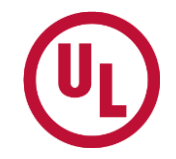

### 7. オンラインセミナーの受講&お気に入り登録

 UL規格提供サイト(SCCL)に登録後、初めてのログインで、著作権に関する無料オンラインセミナーのご 案内が現れます。こちらは、無料で受講して頂ける著作権に関するオンラインセミナーのご案内です。4つの選択肢のいずれかをクリックしてお進み下さい。

Learn how to protect you and your company from copyright infringement by taking the free online course Copyright Aware.™ Take advantage of this free education offered by UL, and learn about handling standards and other copyrighted documents in the workplace.

More Info | Take the Course Now | Remind me Later | No Thanks

#### <u>選択肢説明</u>

More Info : セミナーの詳しい内容に進みます。 Take the Course Now:すぐに受講する場合。セミナーが始まります。 Remind me Later : 今は受講しない場合。通常のSCCL画面に変わりますが、ログインの度にこちらのご案内が現れます。 No Thanks : 受講しない場合。通常のSCCL画面に変わり、二度とこちらのご案内は現れません。

② ログイン後、"Add Standards to My Library"によくご覧になる規格番号をご登録ください。改訂情報等がE メールで届くようになります。一つもご登録が無いとアカウントが無効になる事があります。

【登録方法】 ページ右下にある「Add Standards to My Library」をクリック → 規格番号を入れてSearch → 「Add」

以上で登録が完了となり、規格を閲覧・ダウンロードしていただけます。

# ユーザーの追加招待

◆ 親ユーザーの登録完了後、新しいユーザーを追加招待することができます。 ※招待して頂くユーザーは同じ会社の方に限られます

① http://www.ULstandards.com から登録済みPasswordでログイン下さい。 ② ページ左のToolsから「Invite More Users」をクリックして下さい。

Standards Certification Customer Library

| Search                                                                                                    | Welcome!                                                                                                    |                                                                                                    |  |
|----------------------------------------------------------------------------------------------------|----------------------------------------------------------------------------------------------------|----------------------------------------------------------------------------------------------------|--|
| All     OUL Only                                                                                                    | Hone                                                                                                    |                                                                                                    |  |
| ULE Only OULC Only     StandardNumber                                                                               | Get Standards Fast                                                                                                    | Create Your Own Library!                                                                                                    |  |
| Search Tools Home/My Library My Account Change Password View Standards Catalog Request CSDS Access Download History | Need a UL Standard Immediately?<br>Click on View Standards Catalog and search for any Standard document in the entire<br>UL Standards Catalog.<br>In the Standards Catalog, you can view the HTML or download the PDF for any<br>Standards document. | Sign up for Standards applicable to your business and keep up-to-date with the<br>latest information.<br>Now you can create your own "My Library" of Standards. Standards in your "My<br>Library" will provide an email notification when the Standard is revised or a<br>new edition issued and when bulletins/proposals are issued. These Standard<br>can easily be accessed when you log in.<br>Save Time!<br>Get started today by clicking the "ADD STANDARDS TO MY LIBRARY" button<br>below! |  |
| Invite More Users     What's New                                                                                    | UL offers a free online cou<br>You have not successfully completed th                                                                                                    | rse in Copyright Protection.<br>e Copyright Aware™ Course at this time.                                                                                                    |  |
| Recently Viewed                                                                                                    | More Info   Take                                                                                                    | The Course Now                                                                                                    |  |
| <ul> <li>Standard UL 98 Ed. 13</li> <li>Date: Feb 25, 2004</li> <li>View HTML   Download PDF</li> </ul>             | My Library                                                                                                    | Display results per page : 10                                                                                                    |  |
|                                                                                                    | Standard Name Document Upload Date                                                                                                    | Remove from<br>Last Viewed Date Added My Library                                                                                                    |  |
|                                                                                                    | You have not added any standards to My Library yet, p                                                                                                    | lease click on Add Standards to My Library to do so.                                                                                                    |  |

📍 indicates that a document has been updated/issued for that Standard Number.

ADD STANDARDS TO MY LIBRARY

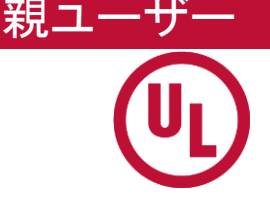

# ユーザーの追加招待

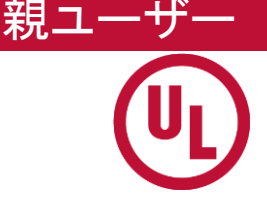

# ③ 追加するユーザーの方の情報を入力して下さい。 ④ 入力後、「Invite User」をクリックして下さい。 ⑤ 追加ユーザーに登録用Passwordが自動メールで通知されます。

#### Home : Invite More Users

| Search                               | Invite More Users                                                                                                    |
|--------------------------------------|----------------------------------------------------------------------------------------------------|
| By Standard Number                   |                                                                                                    |
| Search                               | Invite another user – complete the Add User Invite information and then click on the "Invite User" button.                                                                                                    |
|                                      | <b>Re-Send E-Mail</b> – the invite email can be re-sent to a user at any point before the user had registered.                                                                                                    |
| Tools                                |                                                                                                    |
| <ul> <li>Home/My Library</li> </ul>  | Allow users to invite others - you can allow a user you invited to also be able to invite users by changing the "No" to "Yes" in the "Can Invite Others" column. Clicking on the "Yes" or "No" text in this column will toggle the values. |
| My Account                           |                                                                                                    |
| Change Password                      | Add User Invite                                                                                                    |
| View Standards Catalog               | Required information is red                                                                                                    |
| Request CSDS Access                  | First Name: 名前                                                                                                    |
| <ul> <li>Download History</li> </ul> | Last Name:                                                                                                    |
| Invite More Users                    |                                                                                                    |
| What's New                           | Email Address:                                                                                                    |
|                                      | Invite User                                                                                                    |
| Recently Warred                      |                                                                                                    |
|                                      | 入力後クリック                                                                                                    |

# ユーザーの追加招待 (完了)

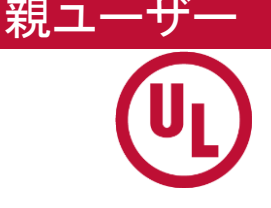

⑥ 招待完了です。My User Invite Listに、追加招待したユーザーの情報が記録されます。

#### [NOTE]

- ・ユーザーが登録をした時点で、「Has Registered」にチェックがつきます。
- ・招待したユーザーが、まだ登録していなければ、Re-send Emailから再度通知を送ることが可能です。
- ・更にユーザーを追加する場合は、同じ作業を繰り返して下さい。

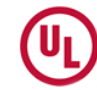

Standards Certification Customer Library

#### Home : Invite More Users

| Search                                                                   | Invite Mare Llears                                                      |                                          |                                           |                                                     |                            |              |                     |
|--------------------------------------------------------------------------|-------------------------------------------------------------------------|------------------------------------------|-------------------------------------------|-----------------------------------------------------|----------------------------|--------------|---------------------|
| By Standard Number                                                       |                                                                         |                                          |                                           |                                                     |                            |              |                     |
| Search                                                                   | Invite another user – complete the                                      | e Add User Invite                        | information and t                         | hen click on the "Invite                            | e User" button.            |              |                     |
|                                                                          | Re-Send E-Mail – the invite email of                                    | an be re-sent to a                       | a user at any poin                        | t before the user had re                            | gistered.                  |              |                     |
| Tools<br>Home/My Library                                                 | Allow users to invite others - you<br>"Can Invite Others" column. Click | can allow a user y<br>ing on the "Yes" o | ou invited to also<br>or "No" text in thi | be able to invite users<br>s column will toggle the | by changing the<br>values. | ≥ "No" to "Y | /es" in the         |
| My Account                                                               | Add User Touite                                                         |                                          |                                           |                                                     |                            |              |                     |
| <ul> <li>Change Password</li> <li>View Standards Catalog</li> </ul>      | Add User Invite                                                         |                                          |                                           |                                                     | Requ                       | uired inform | ation is <b>red</b> |
| Request CSDS Access                                                      | First Name                                                              | :                                        |                                           |                                                     |                            |              |                     |
| <ul> <li>Download History</li> </ul>                                     | Last Name                                                               | :                                        |                                           |                                                     |                            |              |                     |
| <ul> <li>Invite More Users</li> </ul>                                    | Email Address                                                           | :                                        |                                           |                                                     |                            |              |                     |
| <ul> <li>What's New</li> </ul>                                           |                                                                         |                                          |                                           | Invite Use                                          | er                         |              |                     |
| Recently Viewed                                                          | My liser Invite List                                                    |                                          |                                           |                                                     | Vi                         | iew Samr     | ale Email           |
| <ul> <li>Standard UL 60950-1 Ed. 1</li> <li>Date: Apr 1, 2003</li> </ul> |                                                                         |                                          | Нас                                       | Fond                                                | Can Inuite                 |              |                     |
| View HTML   Download PDF                                                 | Name                                                                    | Date Added                               | Registered                                | Email                                               | Others                     | Active       | Delete              |
|                                                                          | Heasthimaselbarcom                                                      | 3/12/2007                                |                                           | Re-Send Email                                       | No                         |              | Delete              |

# 追加ユーザーのアカウント登録手順

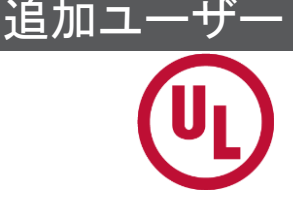

#### ※親ユーザーはP12-P14の作業でユーザーを追加招待します

 招待されたユーザーは、自動メールで Password を受領します。
 メールで Password を受領したら、https://www.ulstandards.com/registration/EmailRegistration.aspx から、お客様のEメールアドレスと通知されたPasswordを入力し、「Validate Password」をクリックしてください。

#### ⇒ Page 5の画面に切り替わりPage11で完了

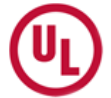

Standards Certification Customer Library

#### Welcome to the UL Certification Customer Library!

As a UL Certification customer, you will be able to access all of our standards through this portal. Please begin by entering your email address and password that was contained in your email.

If you do not know your email address or password, please contact our customer service number at 888-853-3503 (For international call numbers, click here).

#### Already registered? Please access the UL SCCL application using this URL http://www.ULstandards.com

The color red indicates required field.

| mail address: |                                                                                                    |
|---------------|----------------------------------------------------------------------------------------------------|
| Password:     |                                                                                                    |
|               | IMPORTANT NOTE, passwords are case sensitive, you must<br>enter the password exactly as provided in the email. |
|               | Validate Password                                                                                              |
|               |                                                                                                    |
|               | 入力後クリック                                                                                                    |

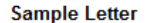

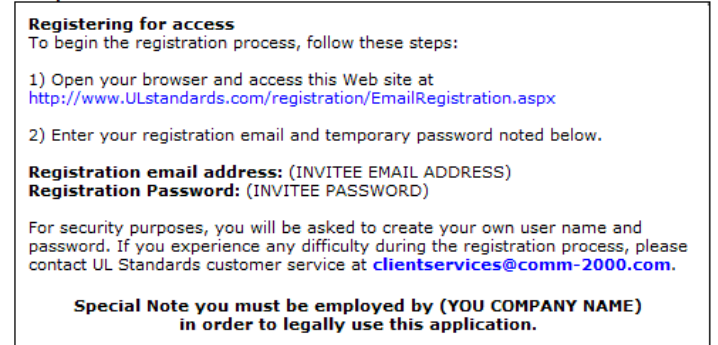

Click here to see a full sample email

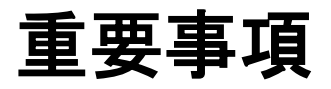

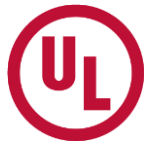

◆既に当該Subscriber No. / Party Site Noで、別の社員の方がアカウント登録をされている場合は、 その社員の方(親ユーザー)に、「Invite More Users」から「ユーザーの追加招待」をお願いして頂く ことになります。

※「ユーザーの追加招待」については、Page 12~15をご参照ください。

◆子ユーザーを登録後、親ユーザーがMy User Invite Listeにある「Can invite others」の項目を「No」から 「Yes」に変更すると、その子ユーザーがまた別のユーザー(孫ユーザー)を招待できるようになります。

| My User Invite List View Sample Emai |            |                   |               |                      |        |        |  |  |
|--------------------------------------|------------|-------------------|---------------|----------------------|--------|--------|--|--|
| Name                                 | Date Added | Has<br>Registered | Send<br>Email | Can Invite<br>Others | Active | Delete |  |  |
| ครรรมการและเราะ                      | 3/12/2007  | П                 | Re-Send Email | No                   |        | Delete |  |  |

◆閲覧ご希望の規格書が IEC整合規格の場合、恐れ入りますがご購入となります。 外部からのご購入より安価に設定されております。

IEC整合規格一覧⇒<u>http://ulstandards.ul.com/ul-standards-iec-based/</u>